# **Spark Fundamentals**

Configuring and monitoring Spark applications

# Contents

| CONFIGURING AND MON | NITORING SPARK APPLICATIONS    | 3 |
|---------------------|--------------------------------|---|
| 1.1                 | CONFIGURING SPARK APPLICATIONS | 4 |
| 1.2                 | MONITORING SPARK APPLICATIONS  | 5 |
| SUMMARY             | Y                              | 9 |

# **Configuring and monitoring Spark applications**

This lab exercise will show you where you can specify configurations for your Spark environment. It will introduce you to some monitoring tools and methods for tuning Spark applications.

After completing this hands-on lab, you should be able to:

o Understand how to configure, monitor and tune Spark applications.

Allow 15 minutes to complete this section of lab.

#### 1.1 Configuring Spark applications

Spark properties control most application settings and are configured separately for each application. These properties can be set directly on the SparkConf object and passed to your SparkContext. You can also set properties by providing it at runtime. For example, submitting a job using the spark-submit command and passing in arguments to that command. In this section, you will set some common properties.

\_\_\_1. Note: This does not work under the new QSE v4 VM and is kept here for reference. Change the logs from INFO to ERROR, so that each time the Spark shell runs, you only get pertinent information. Open up and edit the \$SPARK\_HOME/conf/log4j.properties file. If that file does not exist, make a copy of the log4j.properties.template one and rename it to log4j.properties.

```
biadmin@ibmclass:~/Desktop> cat /opt/ibm/biginsights/spark/conf/log4j.properties

# Set everything to be logged to the console

log4j.rootCategory=ERROR, console

log4j.appender.console=org.apache.log4j.ConsoleAppender

log4j.appender.console.target=System.err

log4j.appender.console.layout=org.apache.log4j.PatternLayout

log4j.appender.console.layout=ConversionPattern=%d{yy/MM/dd HH:mm:ss} %p %c{1}:

%m%n
```

Next, launch a Spark shell with two cores. You should notice that you no longer see INFO messages on the console.

\$SPARK\_HOME/bin/spark-shell --master local[2]

This launches a shell that is only going to utilize two cores on the node, which is the minimum number of cores needed for parallelism. Go ahead and quit out of the Spark shell.

- \_\_2. The spark-submit command supports loading configurations dynamically. In fact, this is probably the more common usage of loading configurations. You have seen this used in previous lab exercises when you ran sample applications as well as the ones you developed.
- \_\_3. Additionally, the spark-submit will also read configurations options from conf/spark-defaults.conf. Let's look at it now:

cat \$SPARK\_HOME/conf/spark-defaults.conf

```
biadmin@ibmclass:/opt/ibm/biginsights/bin> cat /opt/ibm/biginsights/spark/conf/s
park-defaults.conf
# Default system properties included when running spark-submit.
# This is useful for setting default environmental settings.
# Example:
# spark.master
                                   spark://master:7077
# spark.eventLog.enabled
                                   true
# spark.eventLog.dir
                                   hdfs://namenode:8021/directory
# spark.serializer
                                   org.apache.spark.serializer.KryoSerializer
# spark.driver.memory
                                   5g
# spark.executor.extraJavaOptions -XX:+PrintGCDetails -Dkey=value -Dnumbers="on
e two three"
spark.master yarn-client
spark.yarn.jar hdfs://ibmclass.localdomain.com:9000/biginsights/spark/assembl
y/target/scala-2.10/spark-assembly-1.1.0-10-hadoop2.4.1.jar
spark.eventLog.enabled
                        true
spark.eventLog.dir
                     hdfs://ibmclass.localdomain.com:9000/biginsights/logs/spar
k/historyServer
spark.yarn.historyServer.address
                                   ibmclass.localdomain.com:18080
#spark.metrics.conf /opt/ibm/biginsights/spark/conf/metrics.properties
```

Properties set directly on the SparkConf take highest precedence, then flags passed to sparksubmit or spark-shell, then options in the spark-defaults.conf file.

### 1.2 Monitoring Spark applications

\_\_\_1. To view the history server, you can find the port by going to the Ambari console and accessing Spark on the Cluster Status tab:

| 🚕 Ambari BI4_QS           | E 10 ops                       | Da            | ashboard           | Services  | Hosts | Admin | <br>🛓 admin 👻   |
|---------------------------|--------------------------------|---------------|--------------------|-----------|-------|-------|-----------------|
| O HDFS                    | Summary Configs                | Quick Links - |                    |           |       |       | Service Actions |
| MapReduce2                |                                |               |                    |           |       |       |                 |
| O YARN                    | Summary                        |               | Alerts and         | Health Ch | ecks  |       | 90              |
| Nagios                    | Spark History Server 📀 Started |               | No alerts          |           |       |       |                 |
| 🥑 Ganglia                 | Spark Thrift Server Started    |               | Constanting of the |           |       |       |                 |
| Hive                      | Spark Client 1 Spark Clien     | nt Installed  |                    |           |       |       |                 |
| HBase                     |                                |               |                    |           |       |       |                 |
| 😐 Pig                     |                                |               |                    |           |       |       |                 |
| 😐 Sqoop                   |                                |               |                    |           |       |       |                 |
| <ul> <li>Oozie</li> </ul> |                                |               |                    |           |       |       |                 |
| O ZooKeeper               |                                |               |                    |           |       |       |                 |
| 📀 Spark                   |                                |               |                    |           |       |       |                 |
| Flume                     |                                |               |                    |           |       |       |                 |
| Actions -                 |                                |               |                    |           |       |       |                 |

\_\_\_2. To access the history server, click on the Quick Links:

| 4 0 ops                                                                                              | Dashboard Services Hosts Admin 🏥 📤 adm | nin 🔻               |
|----------------------------------------------------------------------------------------------------|----------------------------------------|---------------------|
| Summary Configs                                                                                      | Quick Links - Service A                | ctions <del>-</del> |
| Summary                                                                                              | Spark Job History UI                   | Q                   |
| Spark History Server Started<br>Spark Thrift Server Started<br>Spark Client 1 Spark Client Installed | No alerts                              |                     |

## Spark 1.2.1 History Server

Event log directory: hdfs://rvm.svl.ibm.com:8020/iop/apps/4.0.0.0/spark/logs/history-server

| Showing 1-20 of 24  |              |                     |                     |          |            | >                   |
|---------------------|--------------|---------------------|---------------------|----------|------------|---------------------|
| App ID              | App Name     | Started             | Completed           | Duration | Spark User | Last Updated        |
| local-1428016196985 | Spark shell  | 2015/04/02 16:09:55 | 2015/04/02 16:11:46 | 1.9 min  | virtuser   | 2015/04/02 16:11:47 |
| local-1428014463211 | Spark shell  | 2015/04/02 15:41:01 | 2015/04/02 15:45:07 | 4.1 min  | virtuser   | 2015/04/02 15:45:08 |
| local-1428014379296 | Spark shell  | 2015/04/02 15:39:37 | 2015/04/02 15:40:48 | 1.2 min  | virtuser   | 2015/04/02 15:40:49 |
| local-1428014074278 | Spark shell  | 2015/04/02 15:34:32 | 2015/04/02 15:39:25 | 4.9 min  | virtuser   | 2015/04/02 15:39:26 |
| local-1428013325947 | Spark shell  | 2015/04/02 15:22:04 | 2015/04/02 15:34:23 | 12 min   | virtuser   | 2015/04/02 15:34:24 |
| local-1428013146932 | PythonPi     | 2015/04/02 15:19:05 | 2015/04/02 15:19:08 | 3 s      | virtuser   | 2015/04/02 15:19:10 |
| local-1428013023691 | WordCount    | 2015/04/02 15:17:02 | 2015/04/02 15:17:05 | 3 s      | virtuser   | 2015/04/02 15:17:07 |
| local-1428011545168 | Spark shell  | 2015/04/02 14:52:23 | 2015/04/02 15:11:46 | 19 min   | virtuser   | 2015/04/02 15:11:47 |
| local-1428006794414 | PySparkShell | 2015/04/02 13:33:12 | 2015/04/02 15:10:05 | 1.6 h    | virtuser   | 2015/04/02 15:10:06 |
| local-1428012098375 | Spark Pi     | 2015/04/02 15:01:36 | 2015/04/02 15:01:39 | 4 s      | virtuser   | 2015/04/02 15:01:41 |
| local-1428007889665 | Spark shell  | 2015/04/02 13:51:28 | 2015/04/02 14:52:14 | 1.0 h    | virtuser   | 2015/04/02 14:52:16 |
|                     |              |                     |                     |          |            |                     |

k

The history server lists the applications that ran recently. Your screenshot will be different from what you see here. The app will only show up after it has finished running.

\_\_3. Let's go through a simple example to see how caching affects the storage. Create a RDD from the README.md file.

val readme = sc.textFile("/tmp/README.md")

\_\_\_4. Cache the readme RDD.

readme.cache()

\_\_5. Print the information out onto the console. Remember that transformations do not get applied until some action takes place. This is why we're going printing it out to the console using the collect() action.

readme.collect()

\_\_\_6. Quit out of the Spark shell so the entry appears in the history server page.

\_\_\_7. CTRL + D

\_\_\_8. Refresh the history server page to see the new listing of the Spark shell that you just used to run the simple example. Click on the link of that shell for more information.

| Spar                                                | K 1.2.1                                                                                                    | Jobs     | Stages   | Storage                                                                            | Environmer | nt Executors | 3                       | Spark shell (local-1428016656094) application UI |                                         |  |  |  |  |  |  |
|-----------------------------------------------------|----------------------------------------------------------------------------------------------------|----------|----------|------------------------------------------------------------------------------------|------------|--------------|-------------------------|--------------------------------------------------|-----------------------------------------|--|--|--|--|--|--|
| Spark                                               | Jobs <sup>(?)</sup>                                                                                                    |          |          |                                                                                    |            |              |                         |                                                  |                                         |  |  |  |  |  |  |
| Scheduling<br>Active Job<br>Completed<br>Failed Job | g Mode: FIFO<br>s: 0<br>I Jobs: 1<br>s: 0                                                                                                    |          |          |                                                                                    |            |              |                         |                                                  |                                         |  |  |  |  |  |  |
| Active Jo                                           | obs (0)                                                                                                    |          |          |                                                                                    |            |              |                         |                                                  |                                         |  |  |  |  |  |  |
| Job Id                                              | Description                                                                                                    |          | Submitte | d                                                                                  | Duration   | Stages: Succ | eeded/Total             | Tasks (fo                                        | or all stages): Succeeded/Total         |  |  |  |  |  |  |
| Complet                                             | ed Jobs (1)                                                                                                    |          |          |                                                                                    |            |              |                         |                                                  |                                         |  |  |  |  |  |  |
| Job ld                                              | Description                                                                                                    |          | \$       | Submitted                                                                          |            | Duration     | Stages: Succeeded/Total |                                                  | Tasks (for all stages): Succeeded/Total |  |  |  |  |  |  |
| 0                                                   | collect at <cons< th=""><th>sole&gt;:15</th><th>2</th><th>2015/04/02</th><th>16:18:12</th><th>68 ms</th><th>1/1</th><th colspan="5">2/2</th></cons<> | sole>:15 | 2        | 2015/04/02                                                                         | 16:18:12   | 68 ms        | 1/1                     | 2/2                                              |                                         |  |  |  |  |  |  |
| Failed Jo                                           | obs (0)                                                                                                    |          |          |                                                                                    |            |              |                         |                                                  |                                         |  |  |  |  |  |  |
| Job Id                                              | Description                                                                                                    |          | Submitte | Submitted Duration Stages: Succeeded/Total Tasks (for all stages): Succeeded/Total |            |              |                         |                                                  |                                         |  |  |  |  |  |  |

**k**.

\_\_9. Click the Stages link on the menu:

| Spa                                                      | 1.2.1 Joi                                                            | os Stages | Storage E | Environment Executor | ſS                     |       |         |                | ç               | Spark shell | (local-14 | 2801665609      | 4) application U |
|----------------------------------------------------------|----------------------------------------------------------------------|-----------|-----------|----------------------|------------------------|-------|---------|----------------|-----------------|-------------|-----------|-----------------|------------------|
| Spar                                                     | k Stages (for                                                        | all jobs) |           |                      |                        |       |         |                |                 |             |           |                 |                  |
| Scheduli<br>Active St<br>Complete<br>Failed St<br>Active | ing Mode: FIFO<br>tages: 0<br>ed Stages: 1<br>tages: 0<br>Stages (0) |           |           |                      |                        |       |         |                |                 |             |           |                 |                  |
| Stage Id                                                 | Description                                                          | Submitted | d Dura    | ation Tasks: Succ    | eeded/Total            |       | In      | put            | Output          | Shuffle R   | lead      | Shuffl          | e Write          |
| Comple                                                   | eted Stages (1)                                                      |           |           |                      |                        |       |         |                |                 |             |           |                 |                  |
| Stage<br>Id                                              | Description                                                          |           |           |                      | Submitted              | D     | uration | Tasks<br>Succe | :<br>eded/Total | Input       | Output    | Shuffle<br>Read | Shuffle<br>Write |
| 0                                                        | collect at <console>:1</console>                                     | 5         |           | +details             | 2015/04/02<br>16:17:51 | 0     | .1 s    |                | 2/2             | 7.0<br>KB   |           |                 |                  |
| Failed                                                   | Stages (0)                                                           |           |           |                      |                        |       |         |                |                 |             |           |                 |                  |
| Stage lo                                                 | Description                                                          | Submitted | Duration  | Tasks: Succeeded/To  | otal                   | Input | Outpu   | t S            | nuffle Read     | Shuffle     | e Write   | Failure         | Reason           |

\_\_\_10. Click on the collect stage to view the details of that run:

| Details                               | or Stage          | 0                 |             |              |                 |        |        |              |                |                  |           |                          |  |
|---------------------------------------|-------------------|-------------------|-------------|--------------|-----------------|--------|--------|--------------|----------------|------------------|-----------|--------------------------|--|
| Total task tim<br>Input: 7.0 KB       | e across all task | ( <b>s:</b> 0.1 s |             |              |                 |        |        |              |                |                  |           |                          |  |
| Show additi                           | onal metrics      |                   |             |              |                 |        |        |              |                |                  |           |                          |  |
| Summary I                             | Metrics for 2     | Complete          | d Tasks     |              |                 |        |        |              |                |                  |           |                          |  |
| Metric                                |                   | Min               |             | 25th per     | centile         | Media  | n      |              | 75th percentil | •                | Max       |                          |  |
| Duration                              |                   | 67 ms             |             | 67 ms        |                 | 67 ms  |        |              | 67 ms          |                  | 67 ms     | 7 ms                     |  |
| GC Time                               |                   | 0 ms              |             | 0 ms         |                 | 0 ms   |        |              | 0 ms           |                  | 0 ms      |                          |  |
| Input                                 |                   | 2.3 KB            |             | 2.3 KB       |                 | 4.7 KB |        |              | 4.7 KB         | 4.7 KB           |           |                          |  |
| Aggregate                             | d Metrics by i    | Executor          |             |              |                 |        |        |              |                |                  |           |                          |  |
| Executor ID                           | Address           | Task Time         | Total Tasks | Failed Tasks | Succeeded Tasks | Input  | Output | Shuffle Read | Shuffle Write  | Shuffle Spill (I | Memory)   | Shuffle Spill (Di        |  |
| <driver></driver>                     | localhost:44643   | 0.2 s             | 2           | 0            | 2               | 7.0 KB | 0.0 B  | 0.0 B        | 0.0 B          | 0.0 B            |           | 0.0 B                    |  |
|                                       |                   |                   |             |              |                 |        |        |              |                |                  |           |                          |  |
| Tasks<br>There an<br>Spork            | e four sec        | bs Stage          | s Storage   | Environme    | on the Stora    | ige s  | ectio  | n.           | SI             | oark shell (loca | I-1428016 | <b>656094)</b> applicati |  |
| Tasks<br>There ar<br>Spork<br>Storage | e four sec        | tions a           | s Storage   | D: Click C   | on the Stora    | ge s   | ectio  | n.           | S              | oark shell (loca | I-1428016 | <b>656094)</b> applicati |  |

\_\_\_12. You can see that the README.MD file was cached along with the size in memory and the number of cached partitions. f you click on the link, you can see in more detail which blocks and executors that file is distributed:

| Spork 1.2.1 | Jobs | Stages | Storage | Environment | Executors | Spark shell (local-1428016656094) application U |
|-------------|------|--------|---------|-------------|-----------|-------------------------------------------------|
|-------------|------|--------|---------|-------------|-----------|-------------------------------------------------|

#### RDD Storage Info for /tmp/README.md

| Storage Level: Mer<br>Cached Partitions:<br>Total Partitions: 2<br>Memory Size: 15.5<br>Disk Size: 0.0 B<br>Data Distributio | mory Deserialized 1x Replicated<br>2<br>KB<br><b>on on 1 Executors</b> |                              |                |              |                 |  |
|----------------------------------------------------------------------------------------------------|------------------------------------------------------------------------|------------------------------|----------------|--------------|-----------------|--|
| Host                                                                                                    |                                                                        | Memory Usage                 |                |              | Disk Usage      |  |
| localhost:44643                                                                                                    |                                                                        | 15.5 KB (265.1 MB Remaining) |                |              | 0.0 B           |  |
| 2 Partitions                                                                                                    |                                                                        |                              |                |              |                 |  |
| Block Name                                                                                                    | Storage Level                                                          |                              | Size in Memory | Size on Disk | Executors       |  |
| rdd_1_0                                                                                                    | Memory Deserialized 1x                                                 | Replicated                   | 8.2 KB         | 0.0 B        | localhost:44643 |  |
| rdd 1 1                                                                                                    | Memory Deserialized 1x                                                 | Beplicated                   | 7.3 KB         | 0.0 B        | localhost:44643 |  |

A lot of the monitoring tools can be used to help to with tuning. For example, the previous task that you just did to cache a RDD is actually a good method to use for figuring out how much memory each partition is consuming.

## Summary

Having completed this exercise, you should have a basic understanding of how to specify various Spark configurations through the SparkConf object, as parameters through the spark-submit or spark-shell commands, or by specifying defaults in the spark-defaults.conf file. You also launched the history server Web UI to check out the Spark application that you ran.

| NOTES |
|-------|
|       |
|       |
|       |
|       |
|       |
|       |
|       |
|       |
|       |
|       |
|       |
|       |
|       |
|       |
|       |
|       |
|       |
|       |
|       |
|       |

| NOTES |
|-------|
|       |
|       |
|       |
|       |
|       |
|       |
|       |
|       |
|       |
|       |
|       |
|       |
|       |
|       |
|       |
|       |
|       |
|       |
|       |
|       |

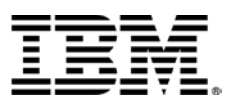

#### © Copyright IBM Corporation 2015.

The information contained in these materials is provided for informational purposes only, and is provided AS IS without warranty of any kind, express or implied. IBM shall not be responsible for any damages arising out of the use of, or otherwise related to, these materials. Nothing contained in these materials is intended to, nor shall have the effect of, creating any warranties or representations from IBM or its suppliers or licensors, or altering the terms and conditions of the applicable license agreement governing the use of IBM software. References in these materials to IBM products, programs, or services do not imply that they will be available in all countries in which IBM operates. This information is based on current IBM product plans and strategy, which are subject to change by IBM without notice. Product release dates and/or capabilities referenced in these materials may change at any time at IBM's sole discretion based on market opportunities or other factors, and are not intended to be a commitment to future product or feature availability in any way.

IBM, the IBM logo and ibm.com are trademarks of International Business Machines Corp., registered in many jurisdictions worldwide. Other product and service names might be trademarks of IBM or other companies. A current list of IBM trademarks is available on the Web at "Copyright and trademark information" at www.ibm.com/legal/copytrade.shtml.

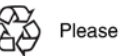

Please Recycle

## **IBM** Software